# myguide

How to Set Default Domain

myguide.org

#### Click on four dots

| ¢                                                    |                       |
|------------------------------------------------------|-----------------------|
| Current Page All G                                   | uides Knowledge Cloud |
| $\leftarrow$ ( <b>Q</b> Search                       | + Folder              |
| Filters My Guides Publishe                           | d Guides              |
| All Guides $ angle$ Sample Folder $ angle$ Sample Su | b Folder              |
| Sample Sub Folder                                    | •                     |
| Sample Workflow Guide                                |                       |
| Sample Tooltip                                       | Click on four dots    |
|                                                      |                       |
|                                                      |                       |
|                                                      |                       |
| © MyGuide by EdCast   Privacy & Cookies              | Terms 😛               |
|                                                      |                       |

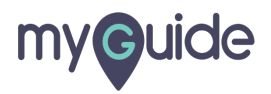

### Click on "Edit"

| ¢                         |                                                | ⊖ <b>Ⅲ</b> ≡    |               |  |
|---------------------------|------------------------------------------------|-----------------|---------------|--|
| Curre                     | nt Page All Guides                             | Knowledge Cloud |               |  |
| $\leftarrow (\mathbf{q})$ | Search                                         | + Folder        |               |  |
| Filters (                 | My Guides Published Guides                     |                 |               |  |
| All Guides                | angle Sample Folder $ angle$ Sample Sub Folder |                 |               |  |
|                           | imple Sub Folder                               | • =             |               |  |
|                           | ample Workflow Guide                           |                 | ick on "Edit" |  |
| : (?) s                   | ample Tooltip                                  | C Edit          | )             |  |
| + Guide                   |                                                | C Export to CSV |               |  |
|                           | -                                              | 🔓 Unlock        |               |  |
|                           |                                                | Publish         |               |  |
|                           |                                                | 🗋 Сору          |               |  |
|                           |                                                | 1 History       |               |  |
|                           |                                                |                 |               |  |
|                           |                                                |                 |               |  |
| © MyGuide I               | y EdCast   Privacy & Cookies   Terms           | <b>P</b>        |               |  |
|                           |                                                |                 |               |  |
|                           |                                                |                 |               |  |

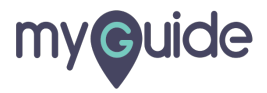

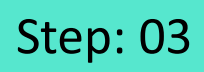

Inside Guide settings, click on "Create Rules"

| G                                                    | ≡               |                                 |  |
|------------------------------------------------------|-----------------|---------------------------------|--|
| Current Page All Guides                              | Knowledge Cloud |                                 |  |
|                                                      |                 |                                 |  |
| Do you want to translate the changes in other langue | ages?           |                                 |  |
| Advanced Settings                                    | ~               |                                 |  |
| Beacon                                               | ~               | Inside Guide settings, click on |  |
| Create Rules                                         | ĭ               | "Create Rules"                  |  |
| Narrator                                             | ×               | •                               |  |
| Survey                                               | ~               |                                 |  |
| Push Notification                                    | ~               |                                 |  |
| Allow Downloads                                      | ~               |                                 |  |
| Segmentation                                         | ~               |                                 |  |
| Update Cancel                                        |                 |                                 |  |
| S MyGuide by EdCast   Privacy & Cookies   Terms      | <b>e</b>        |                                 |  |
|                                                      |                 |                                 |  |

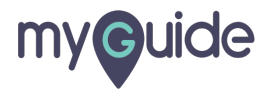

Enter the default domain that will redirect the traffic from QA to production URLs

| ¢                                                                                                    | ₩ =                                                                                      |  |
|----------------------------------------------------------------------------------------------------|------------------------------------------------------------------------------------------|--|
| Current Page All Guides                                                                                                    | Knowledge Cloud                                                                          |  |
| Advanced Settings                                                                                                    | ~                                                                                        |  |
| Beacon                                                                                                    | ~                                                                                        |  |
| Create Rules                                                                                                    | ^                                                                                        |  |
| Create rules for your Guide according to the Hostna<br>Parameters and Hash to ensure that Guide will play<br>rules.<br>Apply on all steps<br>Select • Select •<br>Add<br>Add<br>Add Group<br>Default domain (redirects to this page)<br>Update Cancel | Enter the default domain that<br>will redirect the traffic from QA<br>to production URLs |  |
| MyGuide by EdCast   Privacy & Cookies   Terms                                                                                                    | •                                                                                        |  |
|                                                                                                    |                                                                                          |  |

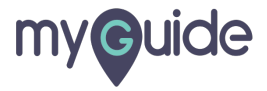

Click on "Update"

|        | Ģ                                                                               |                                                        | Ⅲ ≡                |  |
|--------|---------------------------------------------------------------------------------|--------------------------------------------------------|--------------------|--|
|        | Current Page All                                                                | Guides Knov                                            | wledge Cloud       |  |
| C<br>F | Create rules for your Guide accord<br>Parameters and Hash to ensure th<br>ules. | ting to the Hostname, Pa<br>hat Guide will play as per | th,<br>the created |  |
|        | Apply on all steps                                                              |                                                        |                    |  |
|        | Select   Select  Select                                                         | •                                                      |                    |  |
|        | (+) Add Group                                                                   |                                                        |                    |  |
|        | Default domain (redirects to this pa                                            | age)                                                   |                    |  |
| N      | arrator                                                                         |                                                        | ~                  |  |
| Vi     | ideo                                                                            |                                                        | ~                  |  |
| Si     | urvey                                                                           |                                                        | ~                  |  |
|        | Update                                                                          | Click on "Update                                       | e"                 |  |
| ©M     | lyGuide by EdCast   Privacy & Cookies                                           | s   Terms                                              | •                  |  |

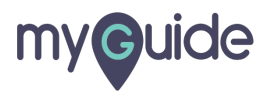

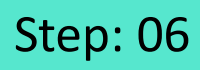

#### Click on "Publish" icon

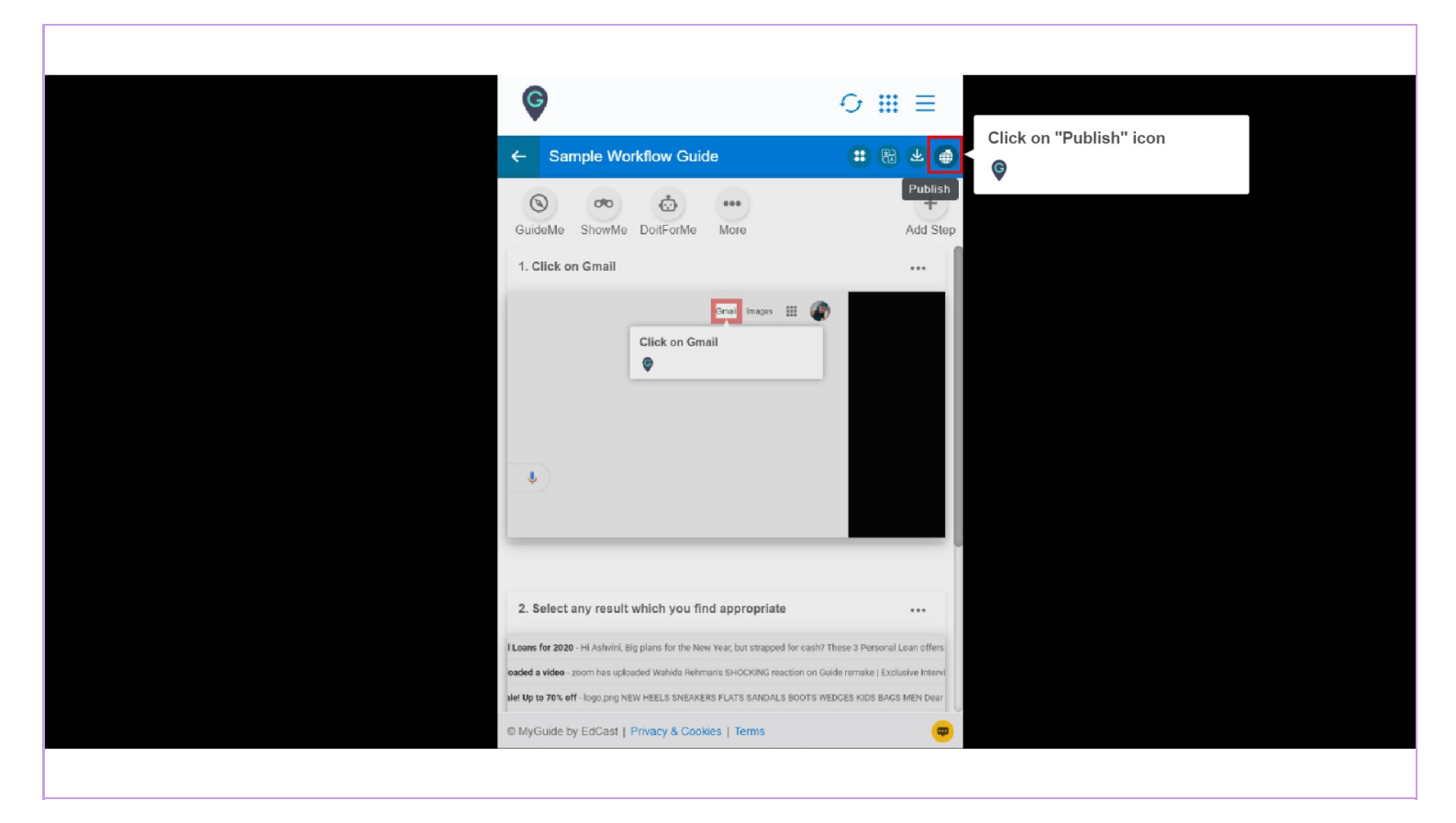

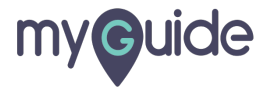

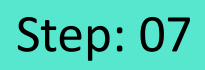

The Guide has been published, click on "Ok"

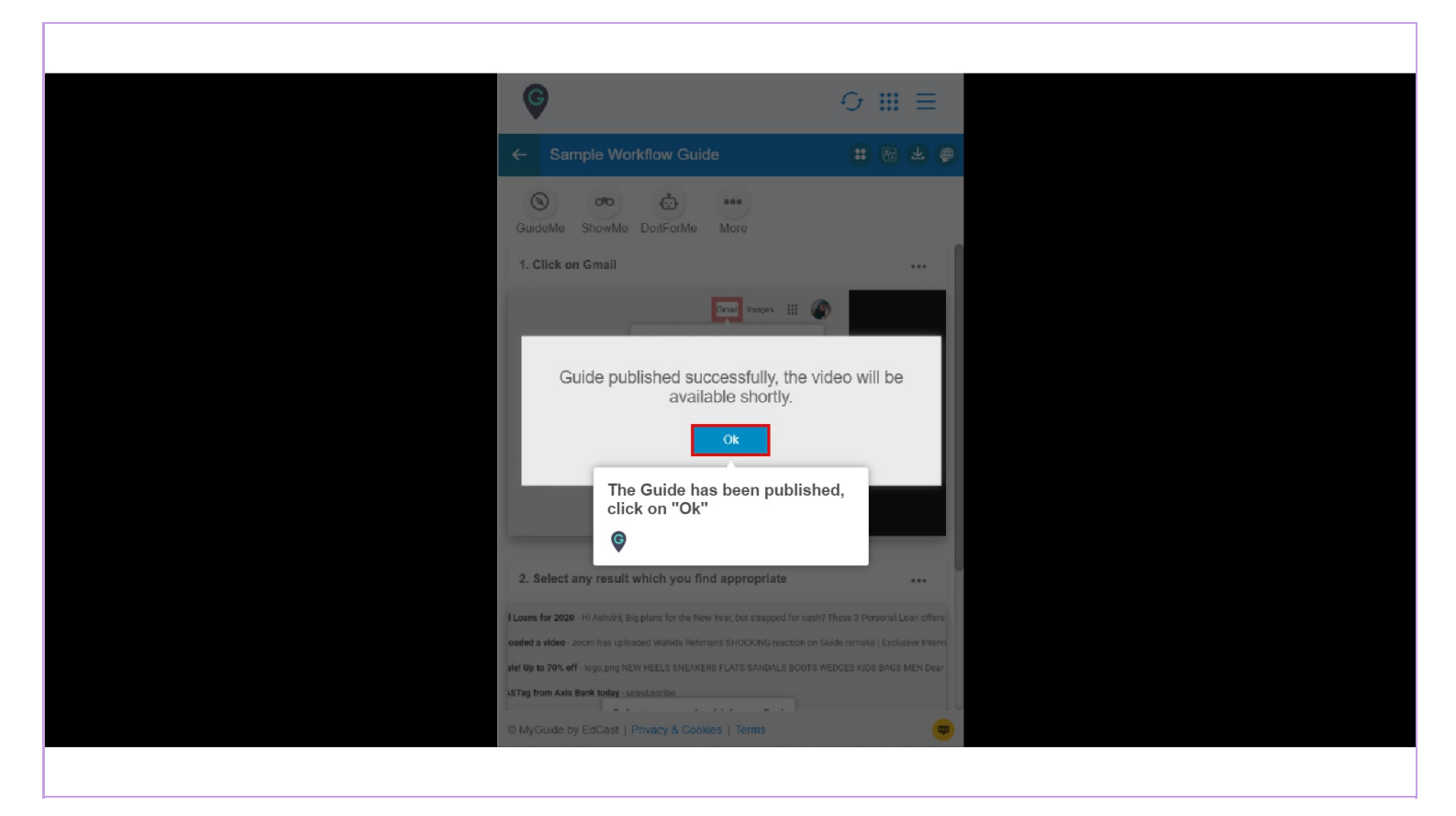

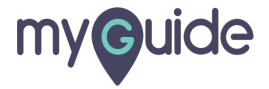

# Published Guide will have all the settings updated!

| Image: Constraint of the set of the set of th | 88 ★ ●               |  |
|----------------------------------------------------------------------------------------------------|----------------------|--|
| GuideMe ShowMe DoitForMe More                                                                                                    |                      |  |
| 1. Click on Gmail                                                                                                    |                      |  |
| 2. Select any result which you find appropriate                                                                                                    |                      |  |
| Loans for 2020 - Hi Ashvini, Big plans for the New Year, but strapped for cash? These 3 F                                                                                                    | Personal Loan offers |  |
| voaded a video - zoom has uploaded Wahida Rehman's SHOCKING reaction on Guide remake   Exclusive Intervi                                                                                                    |                      |  |
| STag from Adis Bank today - unsubscribe                                                                                                    | US BAUS MEN URIF     |  |
| © MyGuide by EdCast   Privacy & Cookies   Terms                                                                                                    | ( <b>•</b> )         |  |
|                                                                                                    |                      |  |

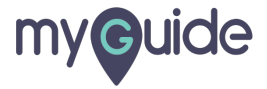

# **Thank You!**

myguide.org

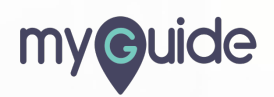